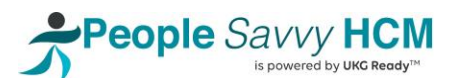

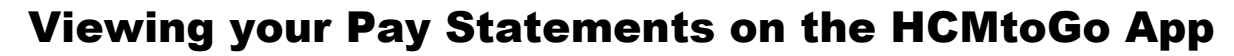

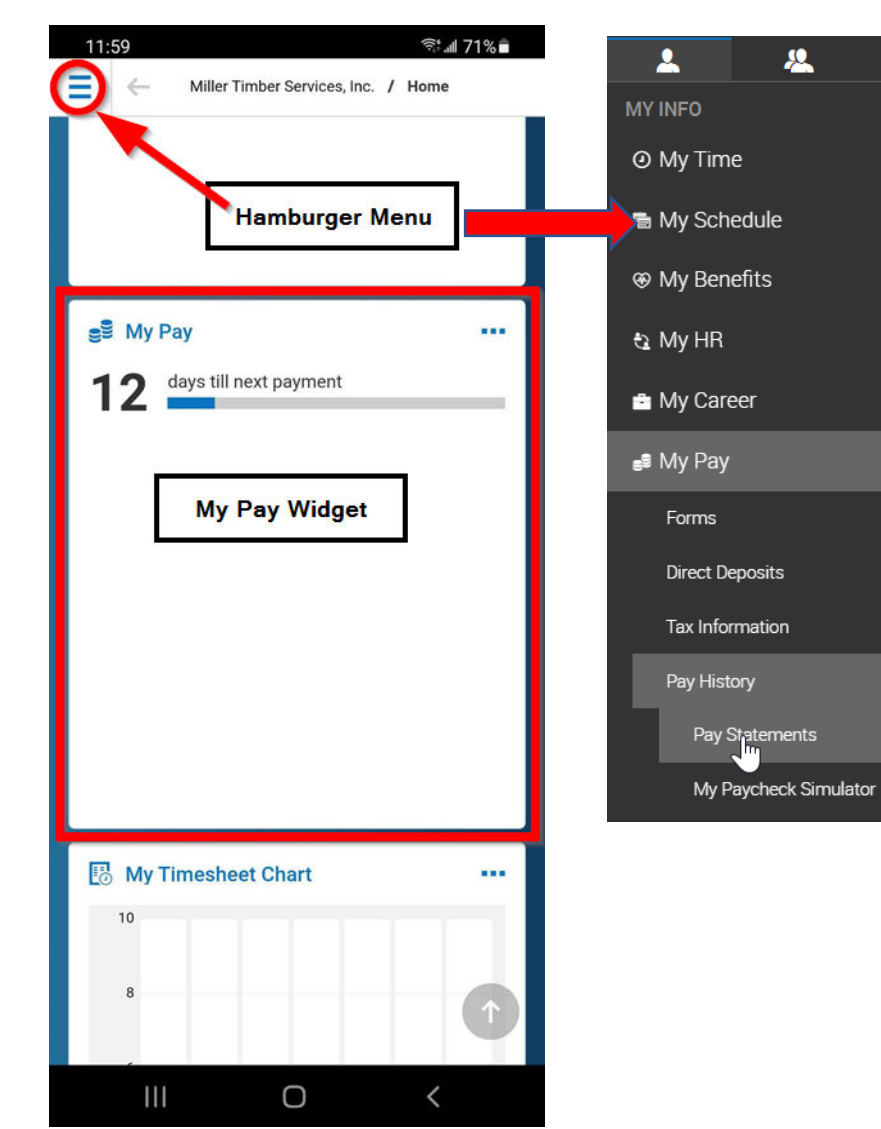

You can view your finalized pay statements from the My Pay widget on your dashboard. Just click on the 'My Pay' text.

You can also navigate there via the "Hamburger Menu" in the upper left of the app. Then Select My Pay > Pay History > Pay Statements.

Both paths take you to the Pay History screen, where you can view and download your pay statements.

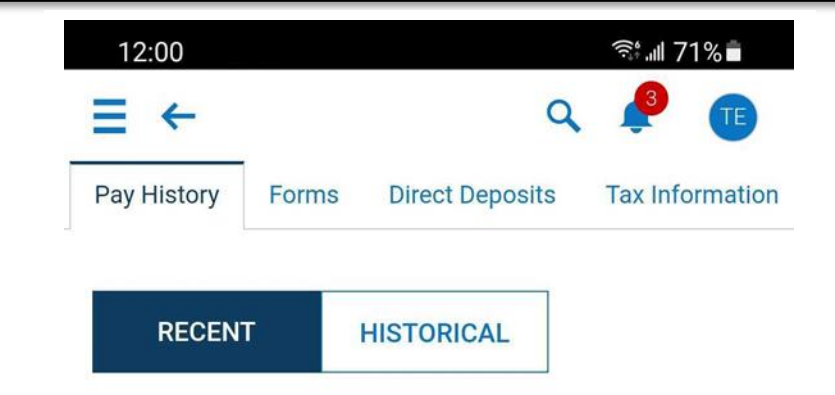

**BENNETT/PORTER & ASSOCIATES, INC.** 

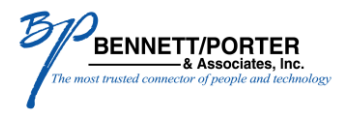

\*

>

>

>

>